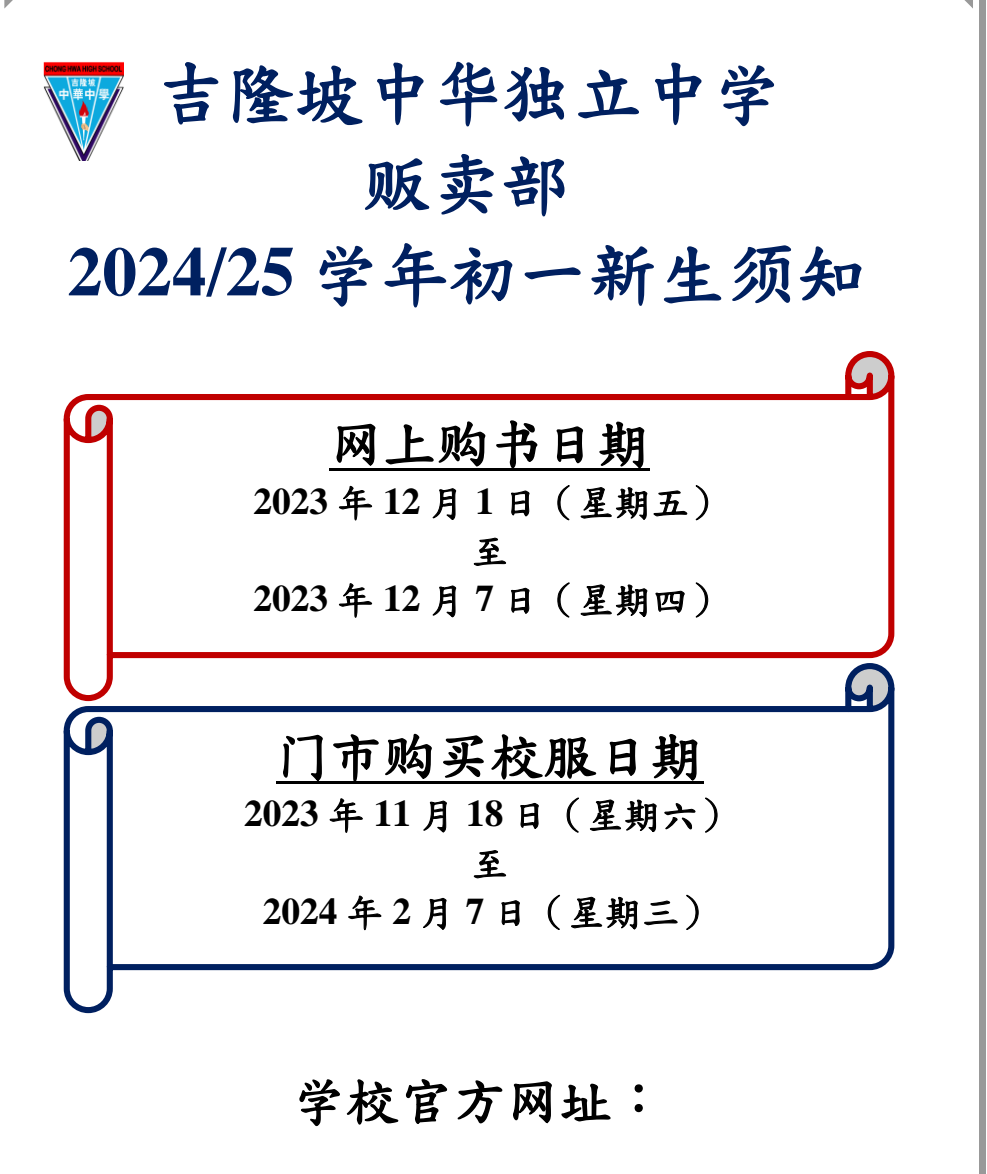

http://www.chonghwakl.edu.my

如有更动,请参阅本校官方网站。

目录

| 内交                      | 页  | 备 |
|-------------------------|----|---|
|                         | 次  | 注 |
| 2024/25 学年初一新生须知        | 3  |   |
| 2024/25 学年初一新生网上购书指南    | 5  |   |
| 2024/25 学年初一新生校服尺寸参考指南  | 14 |   |
| 2024/25 学年初一新生购买校服预约链接或 | 10 |   |
| QR code                 | 19 |   |

#### 贩卖部

#### 2024/25 学年初一新生须知

- (A) <u>网上购书</u>
- 网上购书日期 : 2023 年 12 月 1 日 (星期五)至 2023 年 12 月 7 日(星期四)
   网址: <u>https://www2.chonghwakl.edu.my</u>

注1:登入户口: s+学号 (例如 s240009)

密码:输入学生身份证号码 (例如:100909107676) 或学生护照号码

(请在官方网站查询学号)

- 2 购买课本和 : a. 本校采用网上订购课本和作业簿方式,同学请 作业簿 参阅"2024/25 学年初一新生网上购书指南"了解 作业方式。所有订购的课本和作业簿会在开学 后由班导师分派。
  - b. 书单会在网上购书日期开放时在网上可看到。
  - c. 家长上网购买课本必须使用网上转账付费。
  - d. 所有列在作业簿选项的书籍都为必买。
  - e. 课本可以买旧书,但是要先自行核对书名、 出版社和出版年份/版次。
  - f. 同学须谨慎处理网上购书,事后贩卖部不处理 任何退书和退书费事宜。

#### (B) 门市购买校服

- 男女学生之校服、体育服和袜子一律在本校贩卖部购买。
   男生白衣和女生校裙含校徽,袜子印有校名"CHKL 隆中华"。
- 2 校服购买方式 : 贩卖部门市 只限现金交易。 (Cash and Carry)

#### 3 贩卖部门市位置 : 中华楼 3 楼

4 校服价格 :

| 项目     | 价格(依尺寸不同而改变)      |               |  |
|--------|-------------------|---------------|--|
| 坝日     | 男生                | 女生            |  |
| 白衣     | RM 25 – RM 30     | RM 20 – RM 24 |  |
| 短裤     | RM 40 - RM 45     |               |  |
| 蓝裙     |                   | RM 36 – RM 42 |  |
| 体育衣    | RM 23             | RM 22         |  |
| 体育裤(短) | RM 23             | RM 23         |  |
| 中华袜    | RM 4.50           | RM 4.50       |  |
| 黑腰带    | RM 3.50           |               |  |
| 一款在台计  | PM 110 PM 120     | RM 105.50 -   |  |
| 正云心月   | KIVI 119-KIVI 129 | RM115.50      |  |

送时须缴 费的项目

5 录取或保 : 8个学号布及簿册费(RM 80.00), 开学后由班导师派发。

> 如有任何疑问或需要任何信息,请联系: Tel: 03-6258 7935 / 03-6258 7946

(Ext 108 贩卖部 / Ext 190 资讯中心)

4

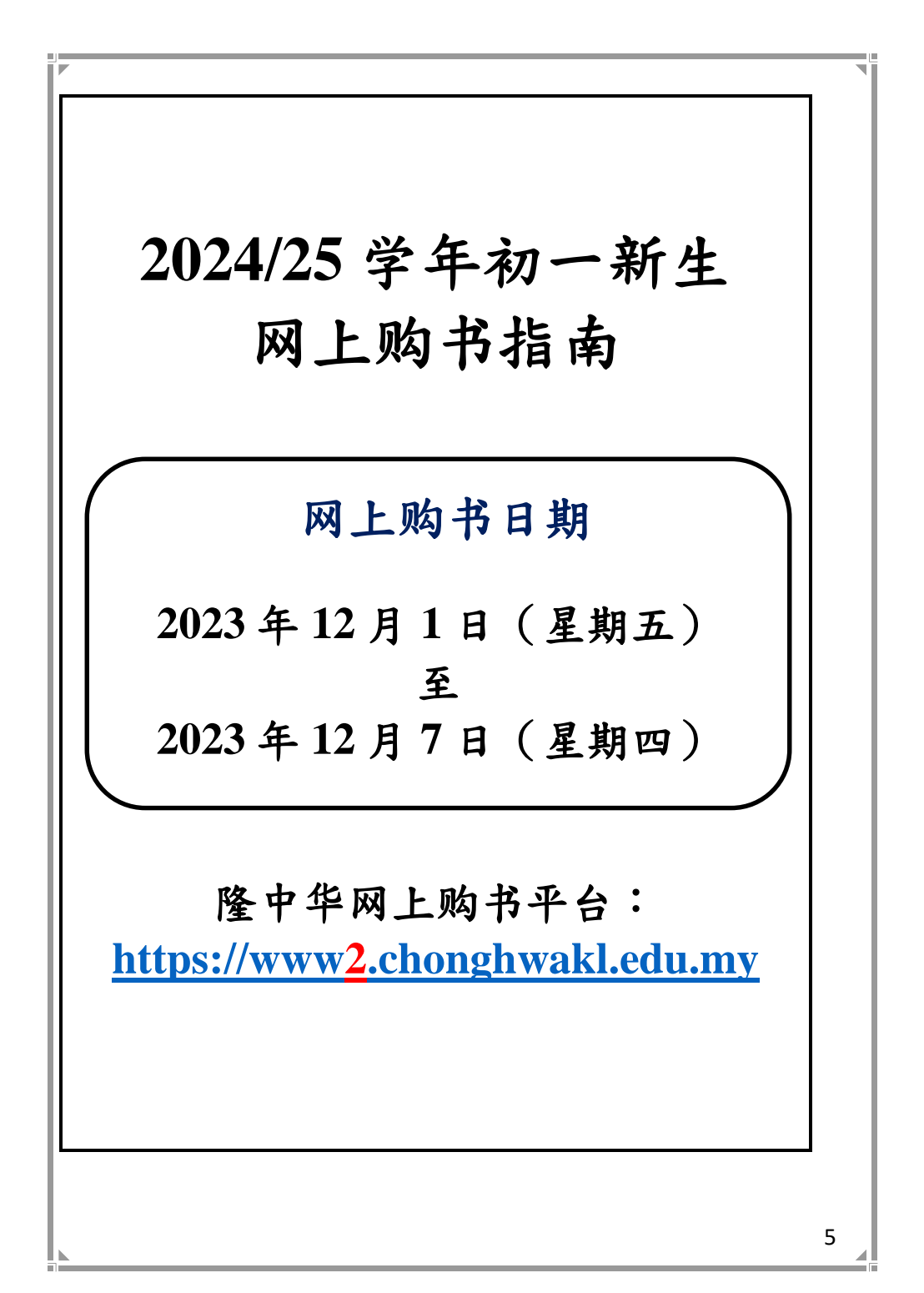

#### 1. 网址 https://www2.chonghwakl.edu.my 登入隆中华 CAS 系统。

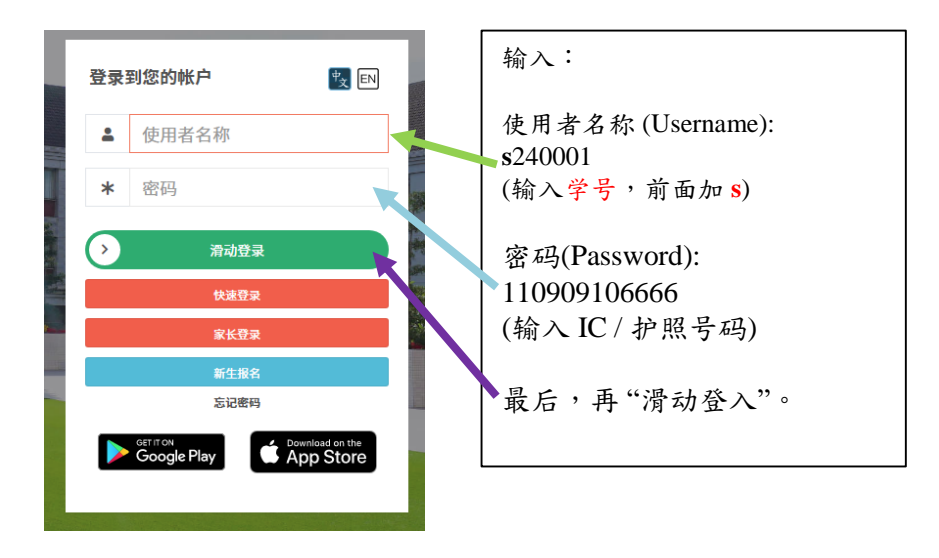

#### 2. 使用者第一次登入后,必须更改密码。

| 更改密码 |                     |       |  |
|------|---------------------|-------|--|
|      | 现有密码<br>新密码<br>确认密码 |       |  |
|      |                     | 更改 清除 |  |

#### 3. 到<u>线上系统→线上购书</u>,可看到订购单名称和线上购书细则及 步骤。

| 隆中华 CAS (测                     | E                                                                                                    | Ŵ | <b>†</b> え 中文 | G |
|--------------------------------|----------------------------------------------------------------------------------------------------|---|---------------|---|
| Type for search                | 网上购书细则                                                                                                    |   |               |   |
| ★ 线上系统<br>→ 5000 - 5000 - 5000 |                                                                                                    |   |               |   |
| ★ 永筑主贝 目 线上购书 母 购书列印           | □□□==================================                                                                                                    |   |               |   |
| ◎ 上课时间表                        | 編则:                                                                                                    |   |               |   |
| ⊖ 学生成绩                         | 1.2021学年初一新生用上订购课本的归题: 30/11/20(一)至07/12/20(一)。                                                                                              |   |               |   |
| ● 证明书检查                        | 2. 而特别任何至地发现的"加廉的观察物质",目前将无法定时间上认购的中节。<br>1.学生们在订购书时,必需寻求父母"监护人的协助使用以下两种方式付款"                                                                |   |               |   |
| 圜 场地租借                         | (a) 使用信用卡(Credit Card)或转账卡(Debit Card)进行线上付款(Online Payment)。                                                                                |   |               |   |
| <b>会 问题反馈</b>                  | (b) 使用网上银行(Internet Banking)进行转账服务(Online Transfer) 。                                                                                        |   |               |   |
| 11 食物订购                        | 4. 逾期购买者,贩卖部决不处理。                                                                                                    |   |               |   |
| 日 申请                           | 5. 所有订购的书籍个概述书,除非书本有极现或取批,所以整编学生11考虑清楚四才订购。<br>6. 如有任何问题,语参考隆中华官方网站里的【贩买每 FAQ 家长常问的问题】 。                                                     |   |               |   |
| 個 登入 eClass                    |                                                                                                    |   |               |   |
| ☆ 中华无线网                        | 步骤:                                                                                                    |   |               |   |
| ■ 网上数学 >                       | 1.出现书单后,在欲门预书本的 <b>美国</b> 选项内key/in <sup>11</sup> 7,劳动的 <b>延期</b> 他将接之里示该书本的价钱。<br>2. Key/in完中后,必须先打 <b>何所遗路的书本一律不能道书</b> 违须,系统才会出现所透明书本的总额。 |   |               |   |
| 1. 教費记录                        | 3. 确定书本的数量及码书总复后,切记要按 <mark>随存</mark> ),直至画面右上角出现"储存成功"的信息,才算完成订购手续。                                                                         |   |               |   |
| ▶ 更换密码                         | 《地口》時以 <b>附正已来</b> 从近入门及口以出。                                                                                                    |   |               |   |

#### 4. 使用者可按右上角"i"符号,按了后可看到"CAS线上购 书使用手册"。

| 网上购书     | 細则                                          |
|----------|---------------------------------------------|
| 2020年初一番 | 「生駒市単〜」                                     |
|          | 🚍 Open with Google Docs 👻                   |
| CAS 約    | 上购书使用手册                                     |
| 1.       | 学生登入后,到线上系统>线上影书,可看到订购单名称和线上购书细则及步骤。        |
| 2.       |                                             |
| 3.       | 学生可看到购书单的书名,在数量选择要订购书本的数量。<br>• • • • • • • |
|          | NY 100.                                     |

7

#### 5. 填写个人电邮后按"前往购书"键进入下一页。

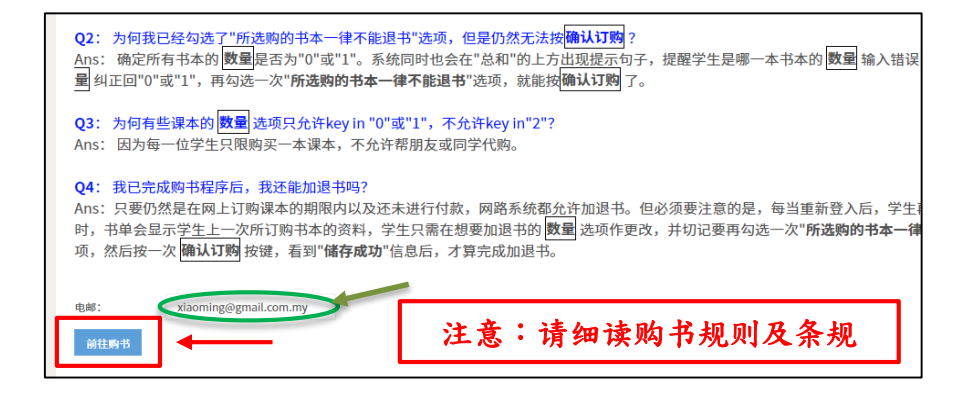

6.使用者选择购书单后,可点击"列表"。看到购书单的书名,在数量选择要订购书本的数量。(注:数量只能选择"0"或"1")

| 学生学号       2023年初一新生购书单       选择:2024年初一新生购书单         7放日期       2022/12/01 - 2022/12/07         領书日期       2023/03/13         領书地点       班主任分派         田君子       三 列表         其他       Other books that does not include in any categories | 书单        |                                              |
|----------------------------------------------------------------------------------------------------|-----------|----------------------------------------------|
| 期书単       2023年初一新生购书単       选择:2024年初一新生购书単         开放日期       2022/12/01 - 2022/12/07         領书日期       2023/03/13         領书地点       班主任分派         田格子       三 列表         其他       Other books that does not include in any categories  | 学生学号      | 220123                                       |
| 开放日期       2022/12/01 - 2022/12/07         領书日期       2023/03/13         領书地点       班主任分派         田 格子       三 列表         其他         Other books that does not include in any categories                                                    | 购书单       | 2023年初-新生购书单选择:2024年初一新生购书单                  |
| 領书日期 2023/03/13<br>領书地点 班主任分派<br>田格子 Ⅲ 列表 ↓ ↓ ↓ ↓ ↓ ↓ ↓ ↓ ↓ ↓ ↓ ↓ ↓ ↓ ↓ ↓ ↓ ↓                                                                                                    | 开放日期      | 2022/12/01 - 2022/12/07                      |
| 领书地点 班主任分派     田 格子 □ □ 列表     女化     Other books that does not include in any categories                                                                                                    | 领书日期      | 2023/03/13                                   |
| <ul> <li>田 格子 □ □ 列表</li> <li>其他</li> <li>Other books that does not include in any categories</li> </ul>                                                                                                    | 领书地点      | 班主任分派                                        |
|                                                                                                    | 田格子<br>其他 | e III 列表 ● ● ● ● ● ● ● ● ● ● ● ● ● ● ● ● ● ● |
|                                                                                                    |           |                                              |

8

| 田 格子 😑 列表                                                     |          |              |   |    |   |   |        |
|---------------------------------------------------------------|----------|--------------|---|----|---|---|--------|
| t他                                                            |          |              |   |    |   | _ |        |
| ther books that does not include in any categories            |          |              |   |    |   |   |        |
| 书名                                                            | 单价       | 出版社          |   | 数量 |   |   | 总额     |
| 初中华文一上 (2019年版)                                               | RM 22.00 | 董教总独中工3<br>会 | - | 0  | + | R | M 0.00 |
| 初中华文一下 (2019年版)                                               | RM 22.00 | 董教总独中工3<br>会 | - | 0  | + | R | M 0.00 |
| 中学华文语文知识(初一至初三用书)(2012年版)                                     | RM 20.00 | 董教总独中工3<br>会 | - | 0  | + | R | м 0.00 |
| Buku Teks Bahasa Malaysia Junior 1 (Jilid Pertama) ( 2007年版 ) | RM 20.00 | 董教总独中工3<br>会 | - | 0  | + | R | M 0.00 |
| Buku Teks Bahasa Malaysia Junior 1 (Jilild Kedua) ( 2007年版 )  | RM 20.00 | 董教总独中工3<br>会 | - | 0  | + | R | M 0.00 |
| Buku Teks Bahasa Melayu KSSM Tingkatan 1 ( 2016年版 )           | RM 13.20 | BUKULIM      | - | 0  | + | R | M 0.00 |

#### 注意:必买的书本的数量是1,学生无法修改其数量。

#### 7. 订购书本之后在确认信息打勾,按"确认订购"键之前必须先确 认书本的数量和购书总额。

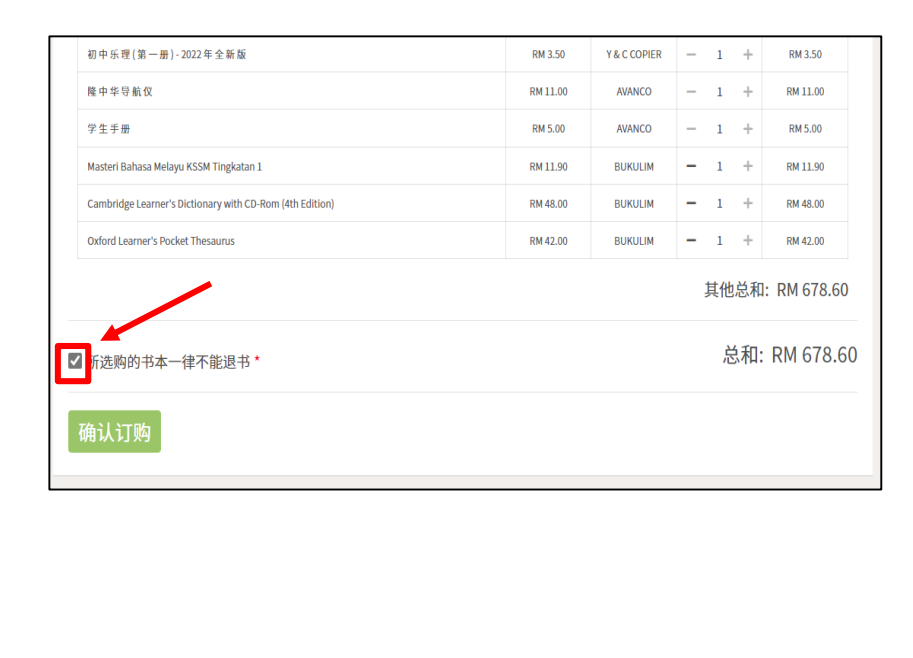

# 若需修改书本订购数量,请按"修改"的按键。或使用者可以按"网上付费"的按键进行付款。

| 学生手册                                                     | RM 5.00  | AVANCO  | 1  | RM 5.00    |
|----------------------------------------------------------|----------|---------|----|------------|
| Masteri Bahasa Melayu KSSM Tingkatan 1                   | RM 11.90 | BUKULIM | 1  | RM 11.90   |
| Cambridge Learner's Dictionary with CD-Rom (4th Edition) | RM 48.00 | BUKULIM | 1  | RM 48.00   |
| Oxford Learner's Pocket Thesaurus                        | RM 42.00 | BUKULIM | 1  | RM 42.00   |
| * 34                                                     |          |         | 总和 | : RM 678.0 |
| 5+X                                                      |          |         |    |            |
| 网上付                                                      | #        |         |    |            |

注意:请确认书单,贩卖部不处理任何退书及退书款。

9. 按"网上付费"键进入付费的页面,选取付费的方式(只可使用 FPX 进入银行网页付费)。然后,选择"Pay Now"。

| 付录 (学号,编号):<br>田节 : 220123 CHKL                                         | 220123                   |
|-------------------------------------------------------------------------|--------------------------|
| 田节: 220123 CHKL                                                         |                          |
|                                                                         | BOOKS FEE                |
| ऱ√坝 (RM):                                                               | 678.60                   |
| 执行费 (RM):                                                               | 1.00                     |
| 总数 (RM):<br>Bank Transfer (FPX) ~<br>Bank Transfer (FPX)<br>Credit Card | 679.60<br>Cancel Pay Now |

# 10. 选择 FPX 后可进入这一个页面,输入相关的资料。再按 "Proceed"。

| Merchant Name Cho | ngHwa                                                          |                    |
|-------------------|----------------------------------------------------------------|--------------------|
| Order No CHE      | 337195                                                         |                    |
| Description 2000  | 02 CHKL BOOKS FEE                                              | V                  |
|                   |                                                                | Amoy (MYR) 615.50  |
| Retail Bank       | Please Select                                                  | 选择:银行              |
| Email             | Email Address                                                  |                    |
|                   | By clicking on the "Proceed" button, y<br>Terms and Conditions | ou agree to Fill's |
|                   | Proceed X Cancel                                               |                    |
|                   | 1                                                              | Powered by         |

#### 11. 若成功付款,可看到这一页。

| Thank yo<br>Your payment has been comp | DU<br>Heted successfully. |
|----------------------------------------|---------------------------|
| Payment Mode:                          | VISA                      |
| Transaction Id:                        | CHB37192                  |
| Reason Code:                           | D1005                     |
| Transaction Date:                      | 02/10/2020 10:57 AN       |
| Amaunt (RV):                           | 614.40                    |
| Admin Fee (RV):                        | 1.00                      |
| Total Amount(RM):                      | 615.40                    |
| Dia and an attent its @ attended       | edu my for assistance     |

#### 12. 若付款失败,可重新回到线上购书页面重选付款选项。

|                                        | 8                                                                      |
|----------------------------------------|------------------------------------------------------------------------|
| Payn<br>Your paym<br>you may contact y | nent Reject<br>ent has been rejected<br>your bank for further details. |
| Payment Mode:                          | FPX                                                                    |
| Transaction Id:                        | CHB37192                                                               |
| Reason Code:                           | D1005                                                                  |
| Transaction Date:                      | 02/10/2020 10:57 AN                                                    |
| Amount (RM):                           | 614.40                                                                 |
| Admin Fee (RM):                        | -1.00                                                                  |
| Trank American Philippi                | 615.40                                                                 |

13. 若付费成功后使用者可到"购书列印"选择"2024年初一新生 购书单"后,按"输出"即可下载书单。

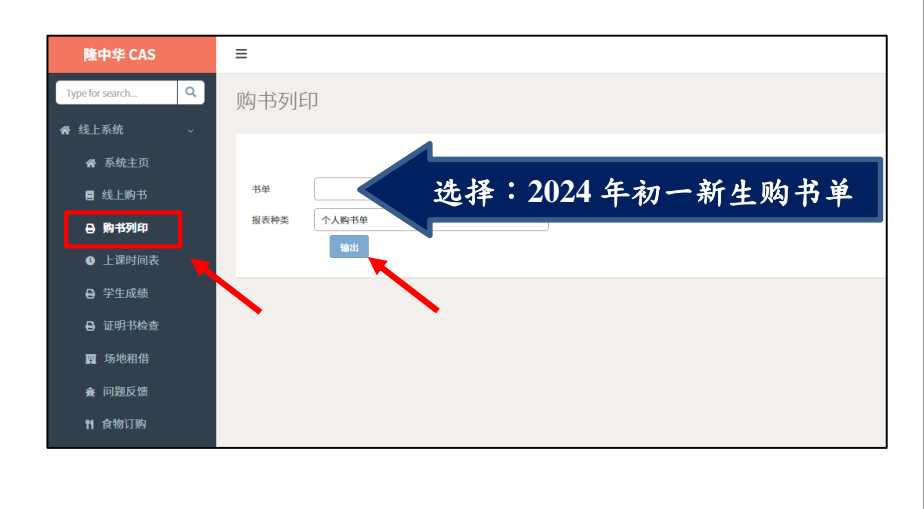

### 14. 书单下载后可列印作为开学后领书的参考。 班导师会在<u>开学时</u>分发网上订购的书本给学生。书单例子如下:

#### 2023年初一新生购书单

| 姓名:          |    | 学号: 班级:初一(忠)                                                               |                                  |       |    | 2022/09/20 |
|--------------|----|----------------------------------------------------------------------------|----------------------------------|-------|----|------------|
| 类别           | 序号 | 书名                                                                         | 出版商                              | 单价    | 数量 | 银额         |
| 其他<br>Others | 2  | 初中华文一上(2019年版)                                                             | 董总                               | 22.00 | 1  | 22.00      |
|              | 3  | 初中华文一下(2019年版)                                                             | 董总                               | 22.00 | 1  | 22.00      |
|              | 4  | 中学华文语文知识(初一至初三用书)(2012年版)                                                  | 董总                               | 20.00 | 1  | 20.00      |
|              | 5  | Buku Teks Bahasa Malaysia Junior 1 (Jilid Pertama) ( 2007年版 )              | 董总                               | 20.00 | 1  | 20.00      |
|              | 6  | Buku Teks Bahasa Malaysia Junior 1 (Jilid Kedua) ( 2007年版<br>)             | 董总                               | 20.00 | 1  | 20.00      |
|              | 7  | Buku Teks Bahasa Melayu KSSM Tingkatan 1 (2016年版)                          | DBP                              | 13.20 | 1  | 13.20      |
|              | 8  | Antologi Kuingin Berterima Kasih Tingkatan 1 (2015 年版)                     | DBP                              | 4.20  | 1  | 4.20       |
|              | 9  | Novel Destinasi Impian Tingkatan 1 (2015 年版)                               | DBP                              | 5.30  | 1  | 5.30       |
|              | 10 | Parties and Presents: Three Short Stories (Cambridge<br>Discovery Readers) | Cambridge<br>University<br>Press | 18.00 | 1  | 18.00      |
|              | 11 | 初中科学(初一上册)(2013年版)(初一至初三用<br>书)                                            | 董总                               | 23.00 | 1  | 23.00      |
|              | 12 | 初中科学(初一下册)(2013年版)(初一至初三用<br>书)                                            | 董总                               | 23.00 | 1  | 23.00      |
|              | 13 | 初中科学(初三下册)(2017年版)(初一至初三用<br>书)                                            | 董总                               | 23.00 | 1  | 23.00      |
|              | 14 | Biochemistry (Junior one - two) (2022年版)                                   | 隆中华                              | 13.50 | 1  | 13.50      |
|              | 15 | Physics (Junior one - two) (2022年版)                                        | 隆中华                              | 10.50 | 1  | 10.50      |

# 2024/25 学年初一新生 校服尺寸参考指南

## 门市购买校服日期

2023年11月18日(星期六) 至 2024年2月7日(星期三)

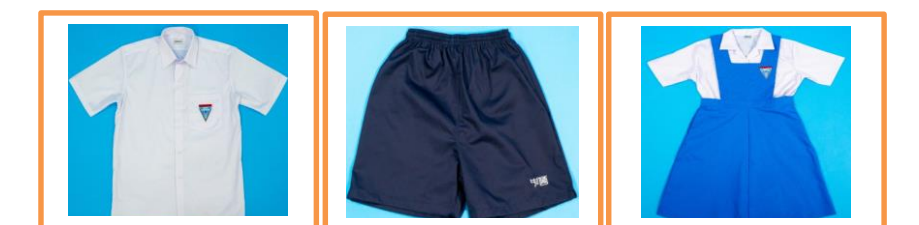

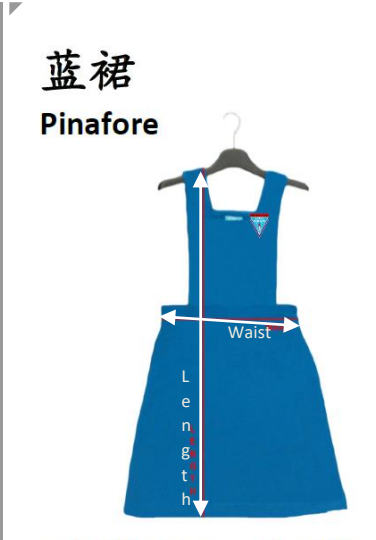

| 大小<br>Size | 裙长<br>Skirt Length<br>(寸 inch) | 腰围<br>Waist<br>(寸 inch) |
|------------|--------------------------------|-------------------------|
| 36         | 36                             | 26                      |
| 38         | 38                             | 28                      |
| 40         | 40                             | 29                      |
| 42         | 41                             | 30                      |
| 44         | 41.5                           | 32                      |
| 46         | 42                             | 34                      |
| 48         | 43                             | 36                      |
| 50         | 44                             | 38                      |

注:校徽已绣在校裙上,不供另外出售。

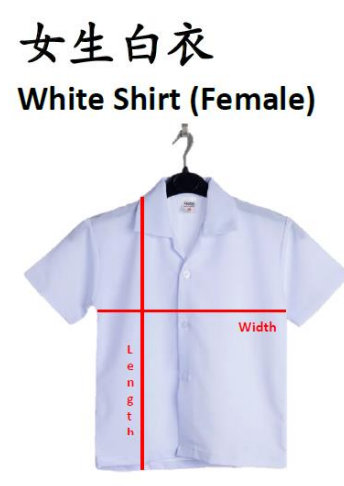

| 大小   | 衣长       | 胸围       |  |  |
|------|----------|----------|--|--|
| Size | Length   | Width    |  |  |
|      | (寸 inch) | (寸 inch) |  |  |
| 34   | 23       | 37       |  |  |
| 36   | 24       | 38       |  |  |
| 38   | 24.5     | 39       |  |  |
| 40   | 26       | 41       |  |  |
| 42   | 26.5     | 42       |  |  |
| 44   | 27       | 44       |  |  |
| 46   | 27.5     | 46       |  |  |

以上尺寸为平铺手工测量,实物可能会有 1-2cm 的误差。 Please allow 1-2cm differs due to manual measurement. Thank you. 男生白裤(短) White short trousers

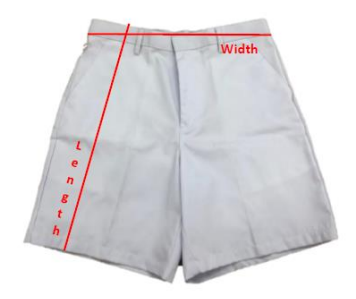

| 大小<br>Size | 腰围<br>Width<br>(寸 inch) | 裤长<br>Length<br>(寸 inch) |
|------------|-------------------------|--------------------------|
| 24 - 43    | 24 - 43                 | 18                       |

男生白衣 White Shirt (Male)

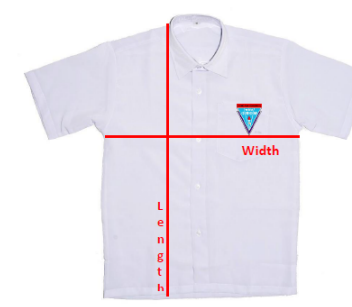

| 大小   | 衣长       | 胸围       |  |  |
|------|----------|----------|--|--|
| Size | Length   | Width    |  |  |
|      | (寸 inch) | (寸 inch) |  |  |
| 18   | 26.5     | 37       |  |  |
| S    | 28       | 40       |  |  |
| Μ    | 28.5     | 42       |  |  |
| L    | 29       | 44       |  |  |
| XL   | 30       | 48       |  |  |
| XXL  | 32.5     | 50       |  |  |
| XXXL | 31       | 52       |  |  |

注:校徽已绣在白衣口袋上,不供另外出售。

以上尺寸为平铺手工测量,实物可能会有 1-2cm 的误差。 Please allow 1-2cm differs due to manual measurement. Thank you. 男女生运动衣 Sportwear (T-shirt) ▼ ▼

| 大小   | 胸围       |
|------|----------|
| Size | Width    |
|      | (寸 inch) |
| S    | 38       |
| Μ    | 40       |
| L    | 42       |
| XL   | 44       |
| XXL  | 46       |
| XXXL | 48       |
|      |          |

注: 男生(白底); 女生(蓝底)

男女生运动裤 Sportwear (Pants)

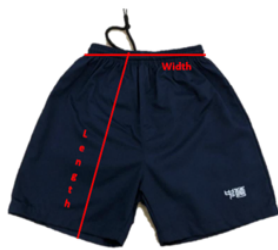

| 大小   | 裤长      | 运动裤腰围    |
|------|---------|----------|
| Size | Length  | Width    |
|      | (寸inch) | (寸 inch) |
| S    | 15.5    | 20 - 30  |
| М    | 16      | 22 - 32  |
| L    | 17      | 23 - 34  |
| XL   | 18      | 24 - 36  |
| XXL  | 19      | 26 - 38  |
| XXXL | 19      | 28 - 40  |

注: 裤头有伸缩性, 附有绳子可调整紧度。

以上尺寸为平铺手工测量,实物可能会有 1-2cm 的误差。 Please allow 1-2cm differs due to manual measurement. Thank you.

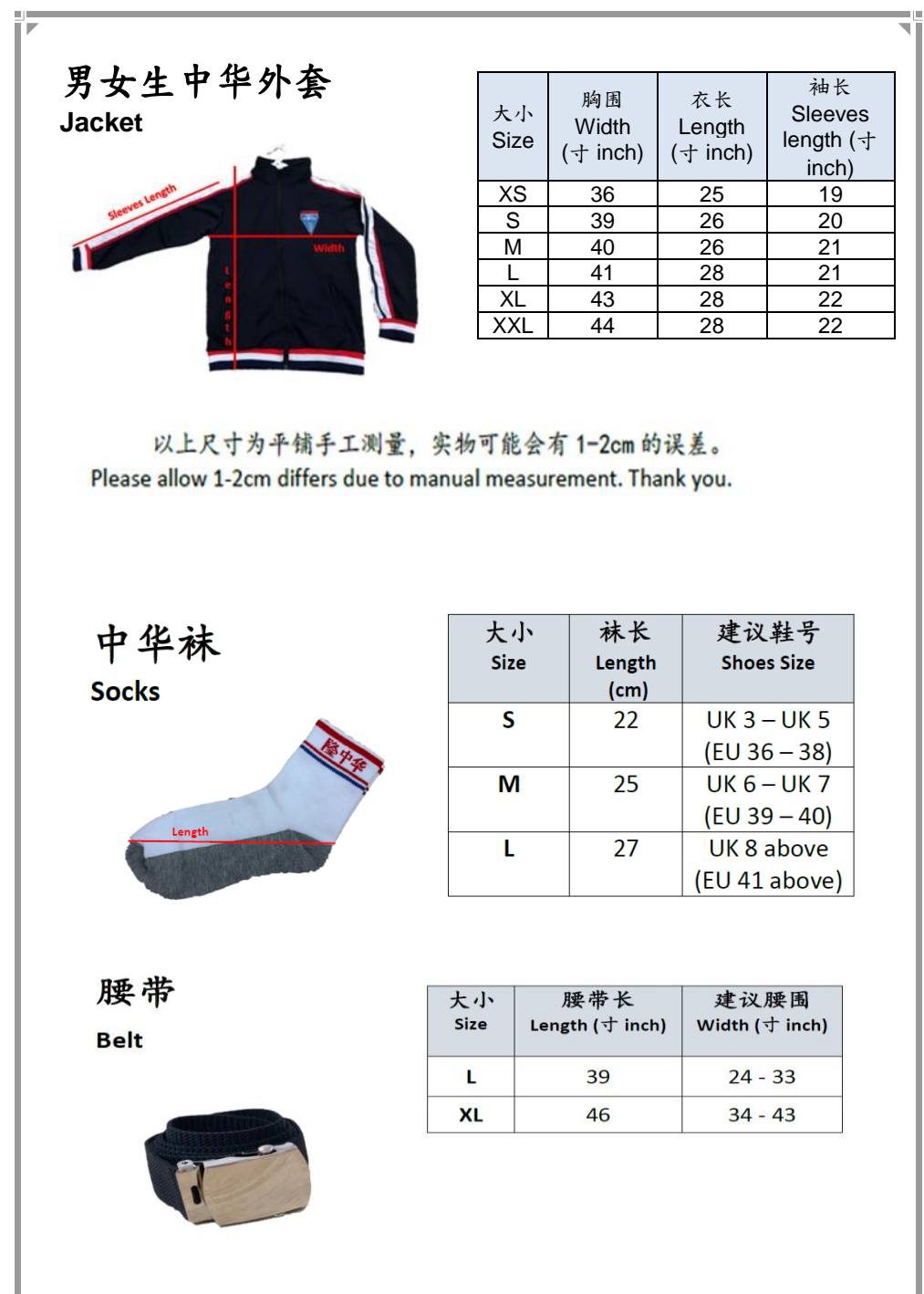

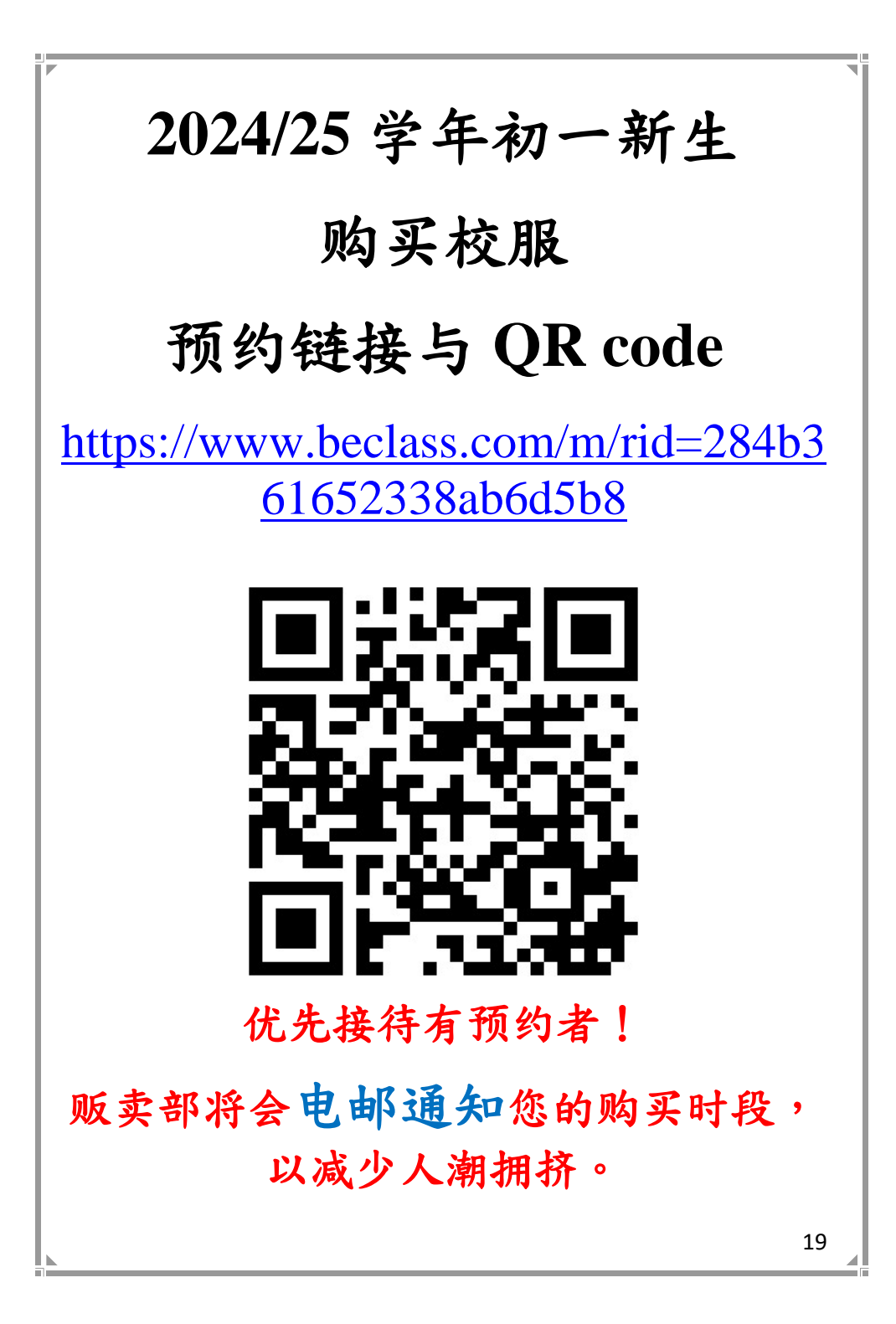